## 3.使用機能

**CAMPUSSQUARE** 

## (10) 証明書発行予約

証明書自動発行機で発行する証明書を予約します。

## ※証明書自動発行機の利用は本機能による予約が必須となります。

| 8                                  | 証明書発行予約                                                                                                    |                                                                                                    |                       |          |            |                                                                               |  |
|------------------------------------|----------------------------------------------------------------------------------------------------|----------------------------------------------------------------------------------------------------|-----------------------|----------|------------|-------------------------------------------------------------------------------|--|
| <ul> <li>以下</li> <li>予約</li> </ul> | の証明書が予約中です。 剤除する場合は、情報<br>〕した内容は受取期限までに発行を受けなかった                                                                                                    | を選択し、<br>場合、一度                                                                                                    | 削除ボタンを押し<br>夏クリアされます。 | 、てください。  |            |                                                                               |  |
| 2025                               | 予約日時         証明書/発行理由         部数         受取期限         状態         削除           D25年 2月 10日 15時 5分         学割証/帰省         1 2025年 3月 28日 未発行            剤 除 |                                                                                                    |                       |          |            | 現在予約中の証明書が表示されます。<br>予約を取り消す場合は当該証明書の「削除」チェックボックスをONにし<br>「削除」ボタンをクリックしてください。 |  |
| <ul> <li>ア和</li> <li>予約</li> </ul> | 19 る証明書を選択し、発行理由、部数を入力し<br>証明書/発行理由                                                                                                    | 部数                                                                                                    | ·•。<br>■■■■■■■■<br>備考 |          |            | 予約可能な証明書が表示されます。                                                              |  |
|                                    | 在学証明書(和文)                                                                                                    |                                                                                                    | 2025/03/31ま           | で発行可。    |            | 予約したい証明書の「予約」チェックボックスをONにし、<br>部数を入力して「登録」ボタンをクリックしてください。                     |  |
|                                    | 在学証明書(英文)                                                                                                    |                                                                                                    | 2025/03/31ま           | で発行可。    |            |                                                                               |  |
|                                    | 在籍証明書(和文)                                                                                                    | <ul> <li>証明書(和文)</li> <li>2025/03/31まで発行可。</li> <li>証明書(英文)</li> <li>2025/03/31まで発行可。</li> <li>証明書</li> <li>2025/03/31まで発行可。</li> <li>証明書</li> </ul> |                       |          |            |                                                                               |  |
|                                    | 在籍証明書(英文)                                                                                                    |                                                                                                    |                       |          |            |                                                                               |  |
|                                    | 層修証明書                                                                                                    |                                                                                                    |                       |          |            |                                                                               |  |
|                                    | 通学証明書                                                                                                    |                                                                                                    |                       |          |            |                                                                               |  |
|                                    | 学割証 帰省 >                                                                                                    |                                                                                                    |                       |          |            |                                                                               |  |
|                                    | 受験許可証(仮学生証)                                                                                                    |                                                                                                    | 2025/03/31ま           | で発行可。    |            |                                                                               |  |
|                                    | 登録 クリア                                                                                                    |                                                                                                    |                       |          |            |                                                                               |  |
| <ul> <li>発行</li> </ul>             | 予約屆歷                                                                                                    |                                                                                                    |                       |          | •••••      |                                                                               |  |
|                                    | 予約日時 証明書/発行理由                                                                                                    | 部数                                                                                                    | 受取期限                  | 発行       | 行日時        | 発行済みの証明書が表示されます。                                                              |  |
| 2025                               | 年 2月 5日 10時 39分 在学証明書(和文)                                                                                                    | 1 20                                                                                                    | 025年 2月 28日           | 2025年 2月 | 5日 10時 56分 |                                                                               |  |
| 2025                               | 年 2月 5日 10時 39分 在籍証明書(和文)                                                                                                    | 1 20                                                                                                    | 025年 2月 28日           | 2025年 2月 | 5日 10時 56分 |                                                                               |  |